# 네트워크 인증 방법 안내

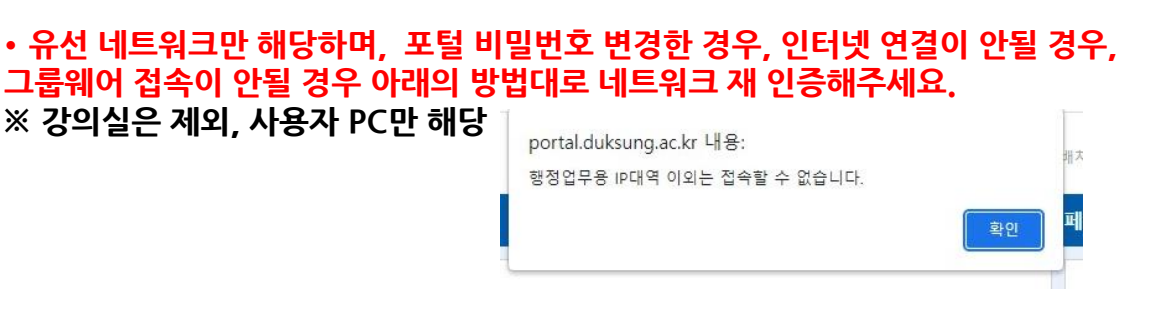

### 1. 네트워크 인증(로그인) 방법

가. window + R -> 실행창을 띄움 -> [ncpa.cpl] 입력 후 엔터 -> 이더넷 -> 속성

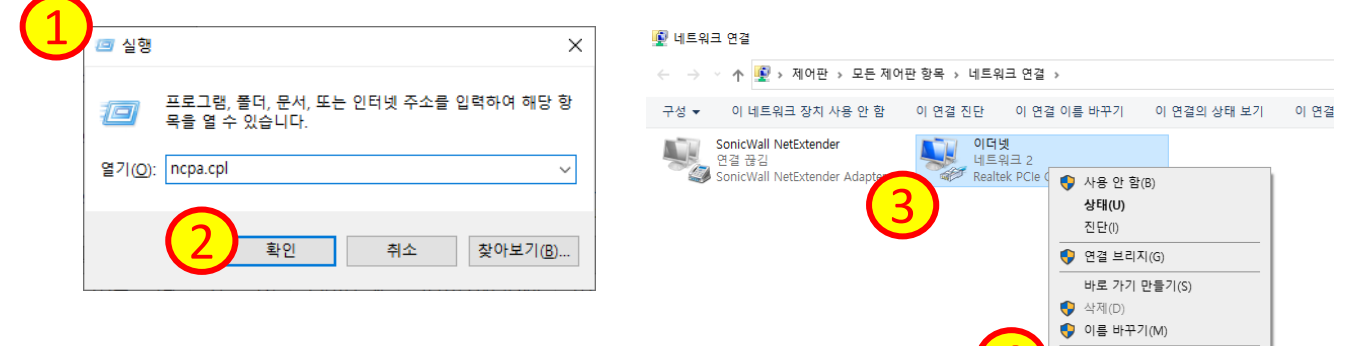

🌗 속성(R)

#### 나. 인증 탭 설정 ※ 인증 탭이 없을 경<u>우 [3</u>.인증 탭 생성 방법] 확인

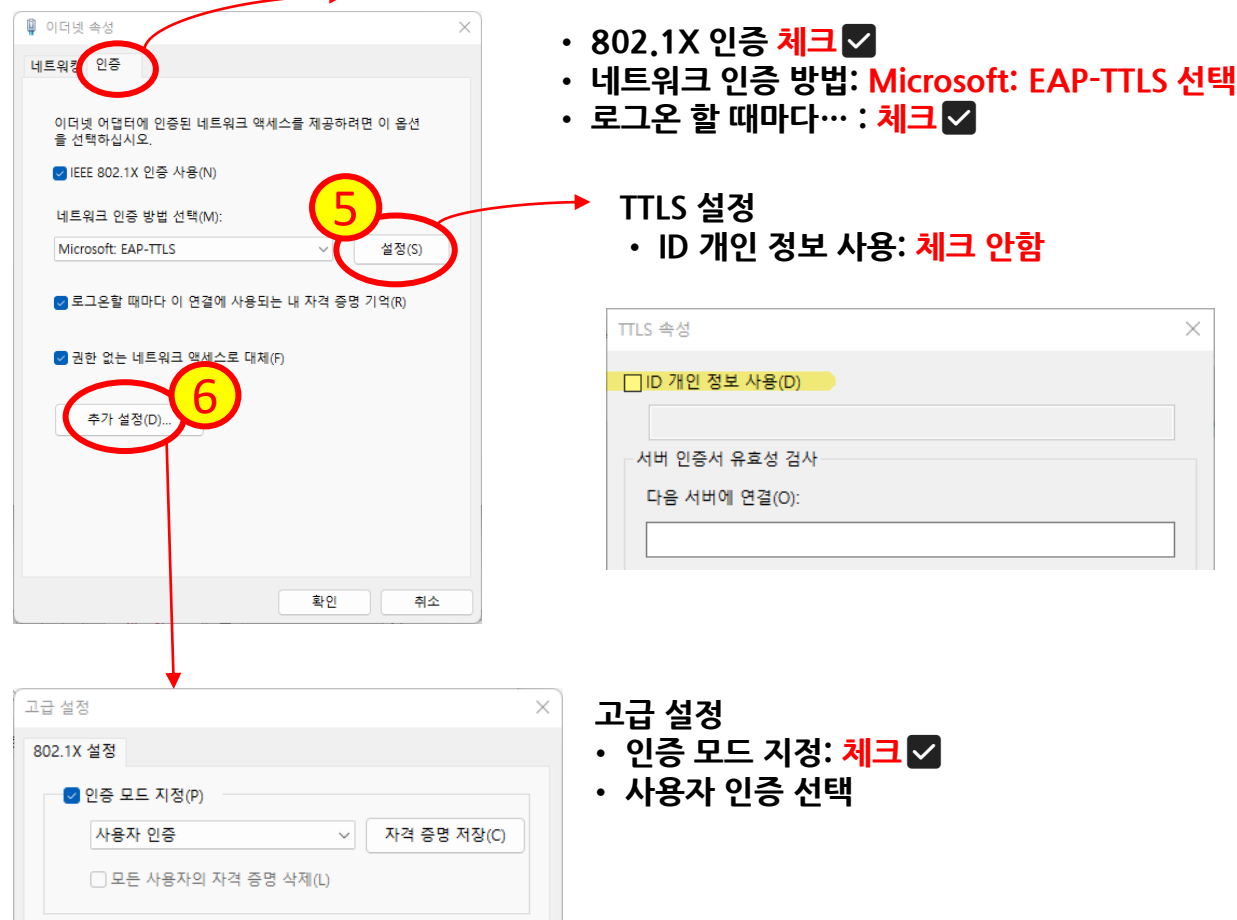

### 네트워크 정상 연결 한 경우 : [3, IP 확인 방법] 확인 계속적인 인증 실패 및 연결 이 안될 경우: 전화문의(8806,8517)

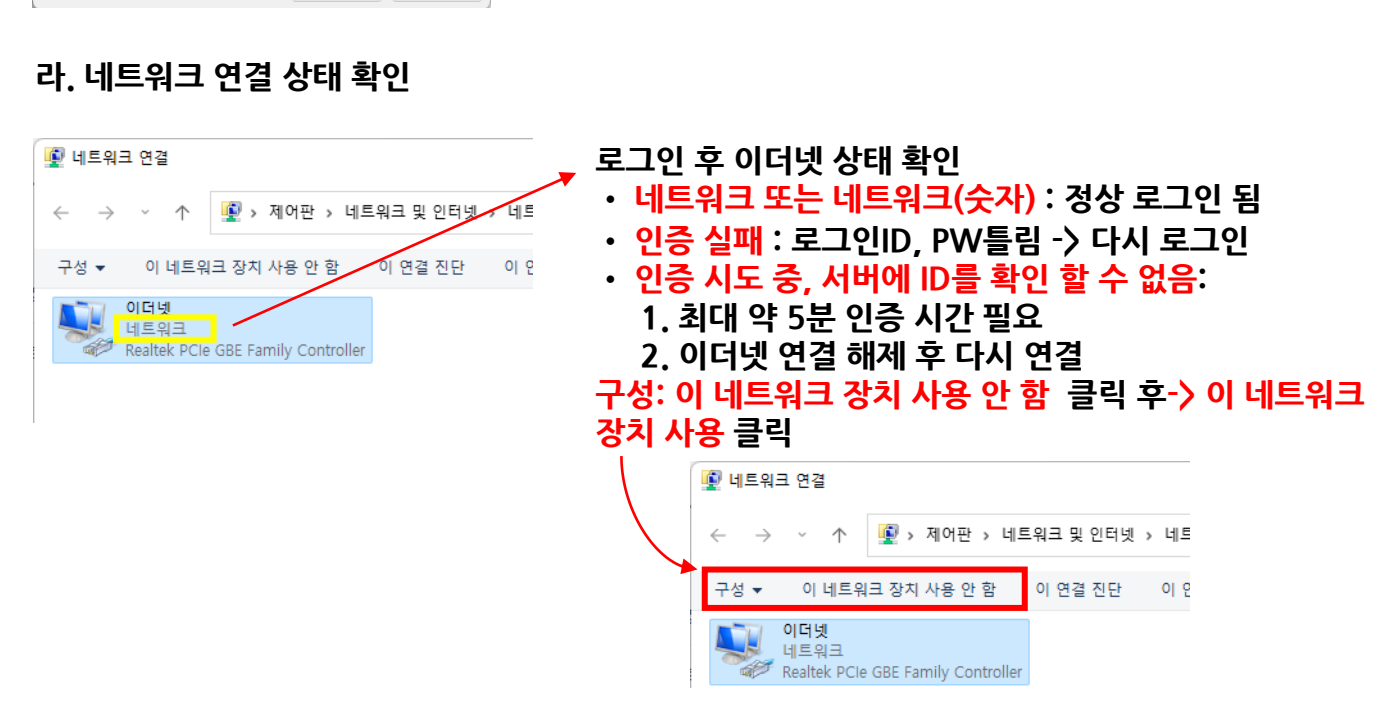

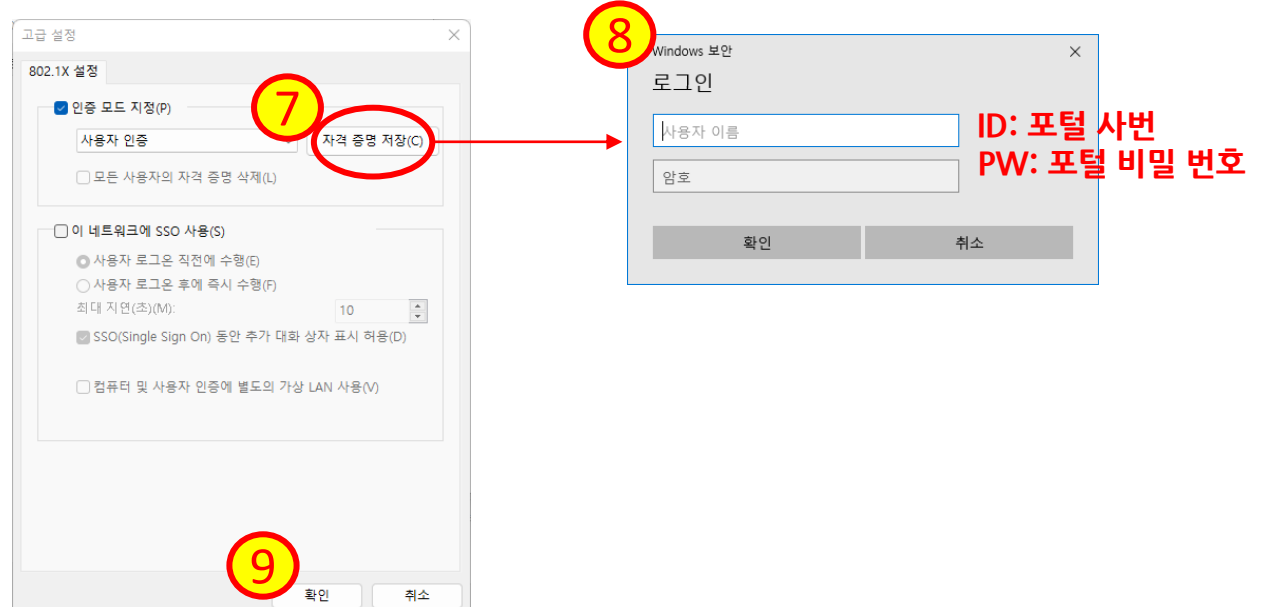

다. 로그인

### 2. IP확인 방법

https://www.duksung.ac.kr/ipCheck.jsp

IP 대역이 아래와 같은 경우 로그인 실패로 다시 로그인, 계속 적인 실패일 경우 정보기술과로 연락(8806,8017)

- · 10.208
- 169. 254

IP 대역이 아래와 같은 경우 공유기가 연결 된 것으로 공유기 제거 후 랜선과 PC 직접 연결 후 다시 로그인 •192.168

IP대역이 10.208로 시작 할 경우에는 행정시스템, 그룹웨어 접속이 불가능하며,추후 인터넷 차단 예정입니다.

### 3. 인증 탭 생성 방법

#### 가. 시작 - [서비스] 검색 - 실행

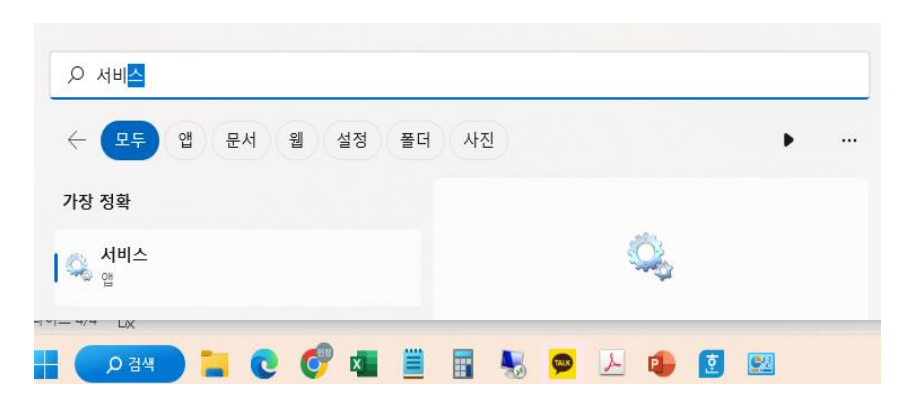

#### 나. Wired AutoConfig 설정

| 🔍 서비스       |                                                                                                    |                                                                                                    |                                     |          | _                                         | · □ ×                                                                         |
|-------------|----------------------------------------------------------------------------------------------------|----------------------------------------------------------------------------------------------------|-------------------------------------|----------|-------------------------------------------|-------------------------------------------------------------------------------|
| 파일(F) 동작(A) | 보기(V) 도움말(H)                                                                                                    |                                                                                                    |                                     |          |                                           |                                                                               |
|             | 3 🛃 🛛 📊 🕨 🔲 II 🕪                                                                                                    |                                                                                                    |                                     |          |                                           |                                                                               |
| 🔍 서비스(로컬)   | 이 서비스(로컬)                                                                                                    |                                                                                                    |                                     |          |                                           |                                                                               |
|             | Wired AutoConfig                                                                                                    | 이름                                                                                                    | 설명                                  | 상태       | 시작 유형                                     | 다음 사용자로 🗄                                                                     |
|             | 서비스 <u>중지</u><br>서비스 <u>다시 시작</u>                                                                                                  | @ Windows 모바일 핫스팟 서<br>@ Windows 백업<br>@ Windows 보안 서비스                                                                                                    | 다른<br>Wind<br>Wind                  | 실행       | 수동(트리<br>수동<br>수동                         | Local Service<br>Local System<br>Local System                                 |
|             | 설명:<br>유선 자동 구성(DOT3SVC) 서비스는<br>이더넷 인터페이스에서 IEEE 802.1X<br>인증을 수행합니다. 현재 유선 네트워<br>크 배포에서 802.1X 인증을 적용하는<br>경우 계층 2 연결을 설정하거나 네트 | <ul> <li>Windows 업데이트 메딕 서</li> <li>Windows 참가자 서비스</li> <li>Windows 카메라 프레임 서</li> <li>Windows 카메라 프레임 서</li> <li>Windows 카메라 프레임 서</li> <li>Windows 푸시 알림 시스템</li> <li>Windows 푸시 알림 시스템</li> </ul> | Wind<br>Wind<br>여러<br>Wind<br>이 서 수 | 실행<br>시해 | 수동<br>수동(트리<br>수동(트리<br>수동(트리<br>자동<br>스도 | Local System<br>Local System<br>Local Service<br>Local System<br>Local System |
|             | 워크 리소스에 대한 액세스를 제공하<br>도록 DOT3SVC 서비스를 구성해야 할<br>니다 802 1X 인증을 적용하지 않는                                                             | Wired AutoConfig                                                                                                    | 유선 ·                                | 실행       | 자동                                        | Local System                                                                  |

| Wired AutoCor        | fig 속성(로컬 컴퓨터)                                                                                          | × |
|----------------------|----------------------------------------------------------------------------------------------------|---|
| 일반 로그                | 온 복구 종속성                                                                                                |   |
| 서비스 이름:              |                                                                                                    |   |
| 표시 이름:               |                                                                                                    | [ |
| 설명:                  | 유선 자동 구성(DOT3SVC) 서비스는 이더넷 인터페이<br>스에서 IEEE 802.1X 인증을 수행합니다. 현재 유선 네<br>트의크 배포에서 902.1X 이즈는 저요히느 겨요 계초 | 5 |
| 실행 파일 경<br>C:₩WINDO\ | 로:<br>VS₩system32₩svchost.exe -k LocalSystemNetworkRestricted -p                                        |   |
| 시작 유형(E)             | . 자동 ~                                                                                                  |   |
| 서비스 상태:              | 실행 중                                                                                                    |   |
| 시작( <u>S</u> )       | 중지()         일시 중지(P)         계속(R)                                                                     |   |
| 서비스를 시               | 작할 때 적용할 시작 매개 변수를 지정할 수 있습니다.                                                                          |   |
| 시잔 매개 벼              | <u> 合(M)</u> ·                                                                                          |   |
|                      |                                                                                                    |   |
|                      |                                                                                                    |   |
|                      | 확인 취소 적용(A)                                                                                             |   |

## Wired AutoConfig 설정 • 시작 유형: 자동 • 서비스 상태: 실행중 [실행중]이 아닐 경우 시작 클릭 후 [적용] 또는 중지 후 시작 재실행 이더넷 속성 확인 하여 인증탭 생성 여부 확인 [1.네트워크 인증(로그인)방법] 대로 로그인 진행